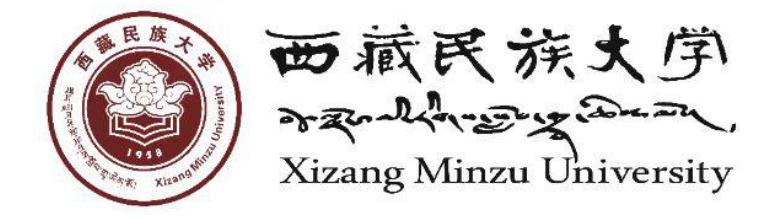

# 【西藏民族大学终端安全软件】

# 安装使用手册

为了应对当前日益严重的安全威胁,学校为全校师生购 买了正版的终端安全软件(杀毒软件:卡巴斯基),现将安 装使用步骤说明如下(注意:安装前请先卸载其他杀毒软件: 360杀毒、360安全卫士、火绒、迈克菲 McAfee、金山毒霸、 腾讯电脑管家等,否则可能会造成软件冲突,引起上网异 常。)

一、软件下载入口:打开学校官方网站,点击信息门户。

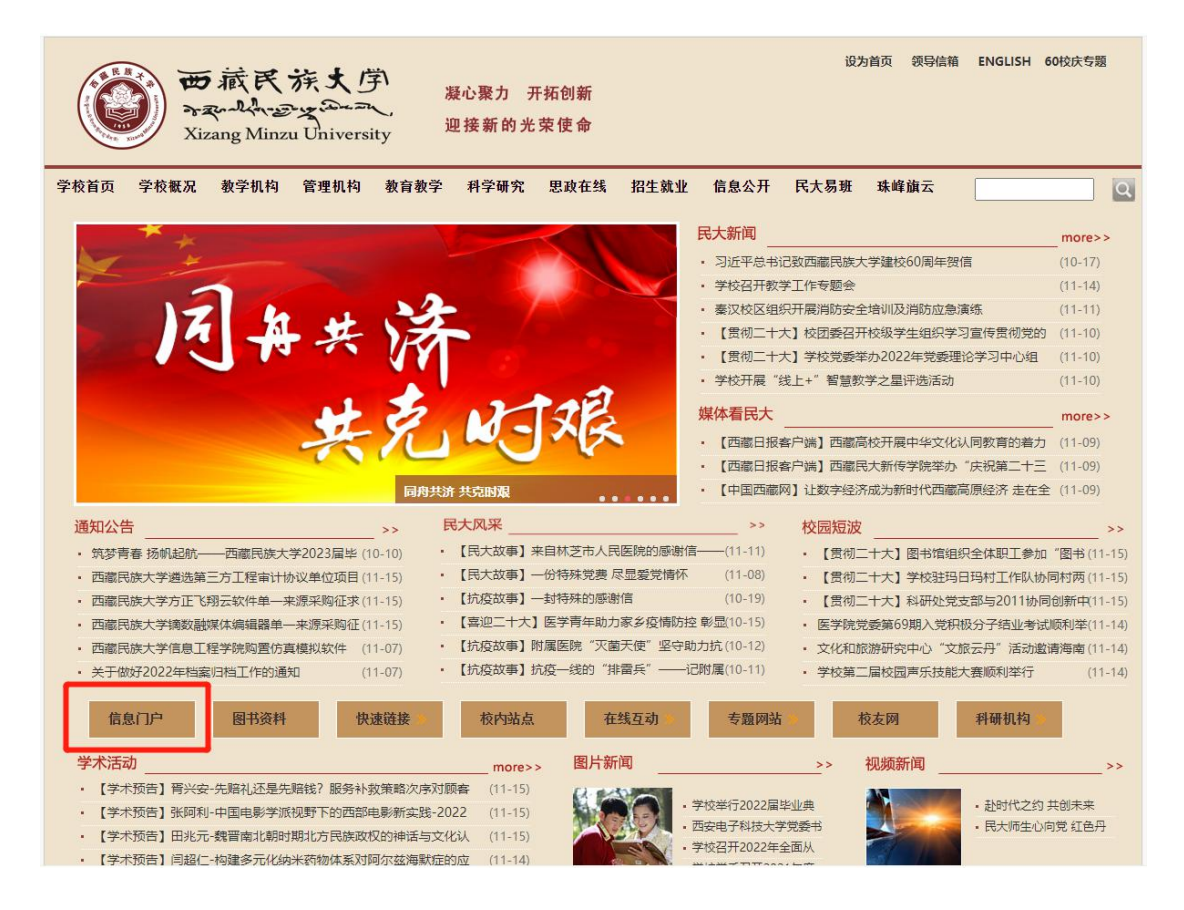

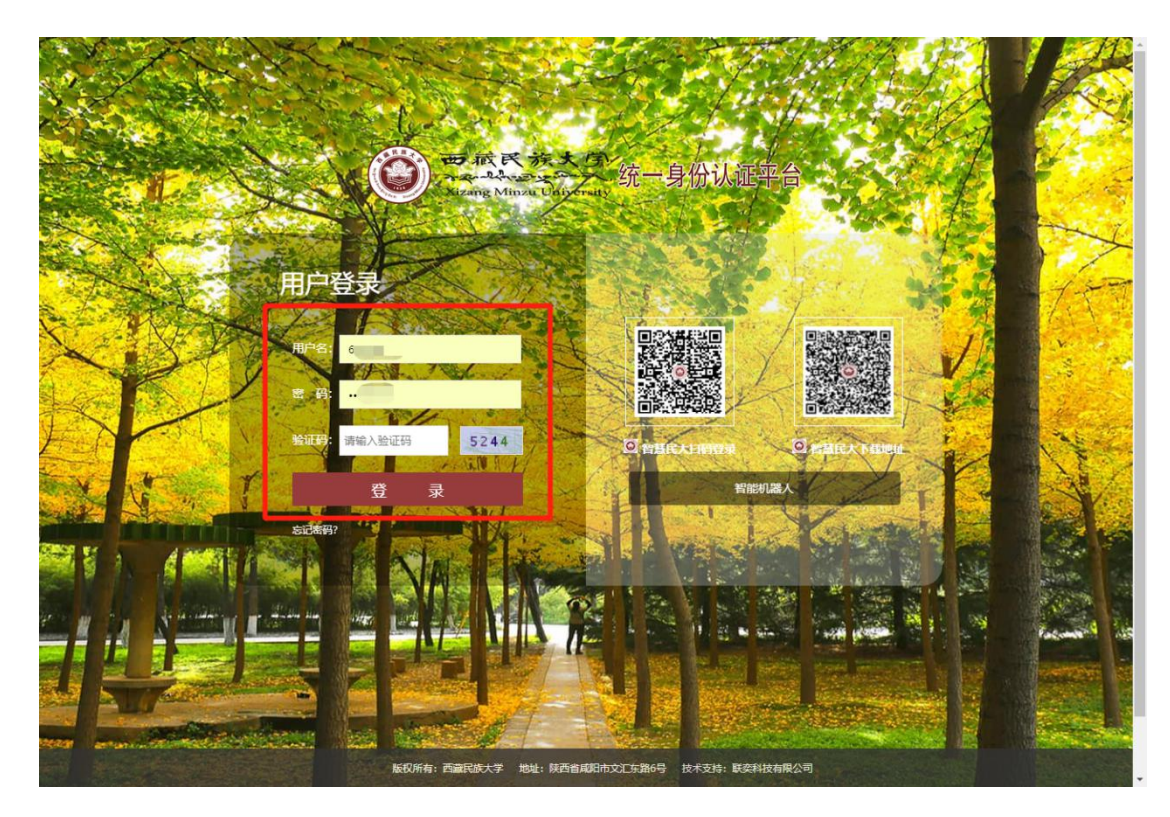

二、登录信息门户: 输入信息门户账号密码后登录。

# 三、进入正版化平台:

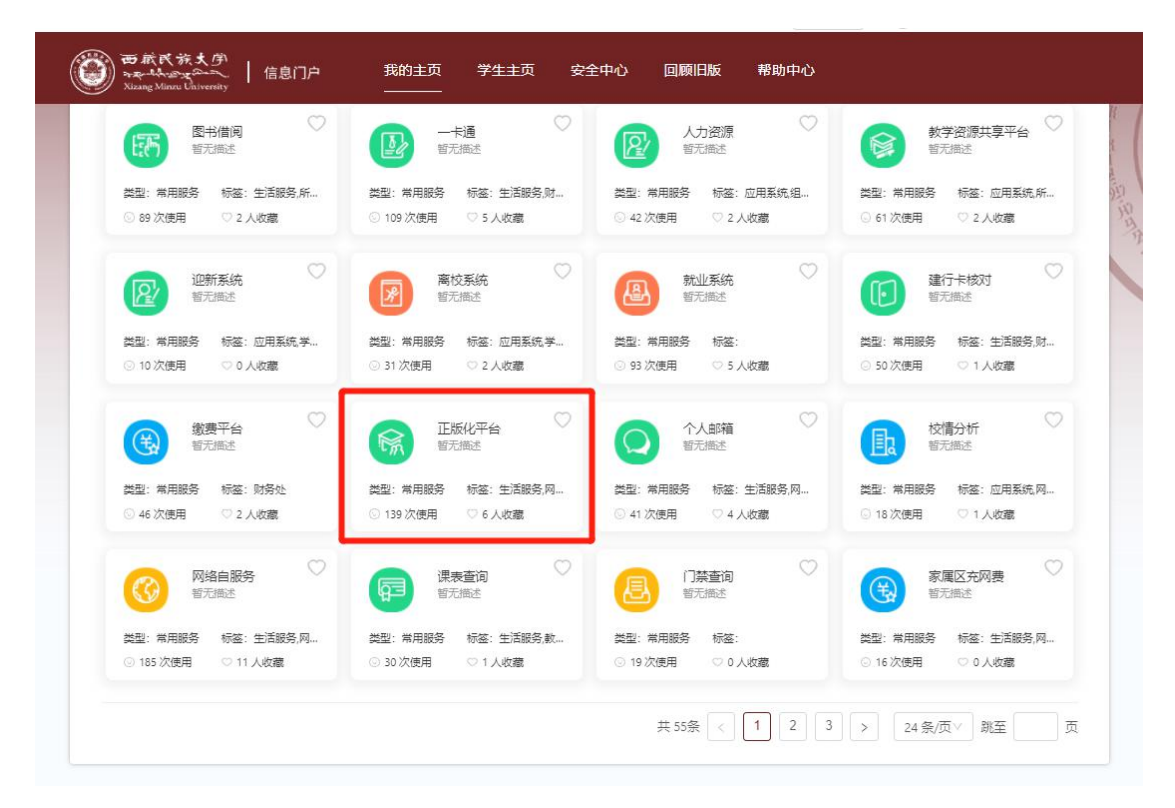

四、下载软件:点击正版化平台下方终端杀毒中的"KES... 综合版"的下载按钮。

| 终端杀毒                                                    | 更多                                                           |
|---------------------------------------------------------|--------------------------------------------------------------|
| KES11.11 and NetAgent 综合版<br>适用于32 & 64位操作系统<br>共下载 3次  | KES11.11 NO NetAgent 无代理版<br>适用于32 & 64位操作系统<br>下规<br>共下载 1次 |
| NetAgent14 网络代理版<br>适用于32 & 64位操作系统<br>共下载 1次           |                                                              |
| 浏览器软件                                                   | 更多                                                           |
| 360极速浏览器v21.0.1150.0 中文版<br>适用于32 & 64位操作系统<br>共下载 63 次 | 谷歌浏览器78.0.3904.108 中文版<br>适用于64位操作系统 下载<br>共下载 255 次         |
| 火狐浏览器中文版<br>适用于64位操作系统<br>Firefox<br>共下载 89 次           | 360安全浏览器v13.1.6260.0中文版<br>适用于32864位操作系统<br>天下载 140 次        |

**五、软件安装:**下载完成后双击打开,会弹出安装更改提示窗口,点击"是"允许安装。

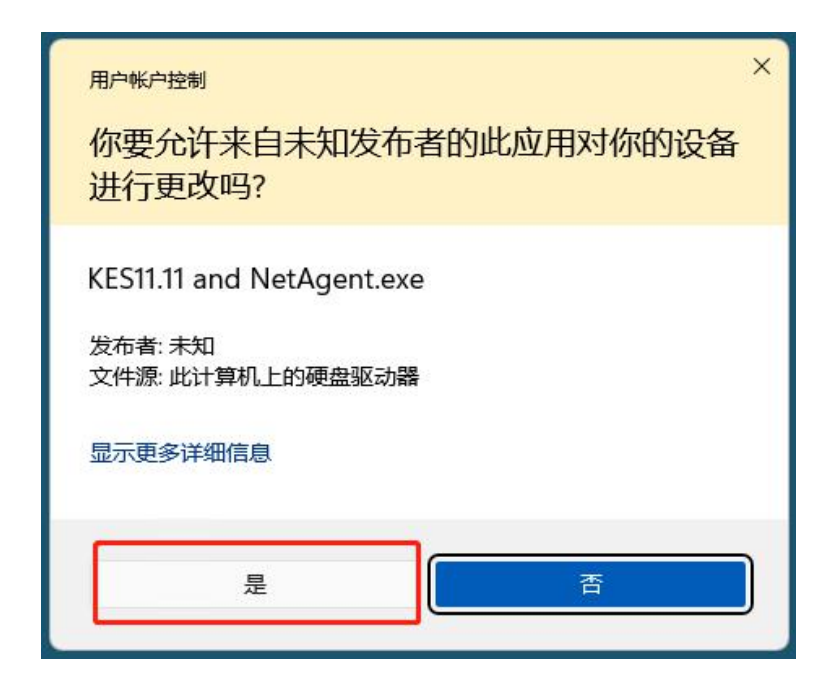

六、**开始安装:**点击开始安装

|    | 准备管理任务                                                                             |
|----|------------------------------------------------------------------------------------|
| TH | 新的程序将会安装到您的设备上: KES11.11安装包 和 Kaspersky Security Center 14 网络代理<br>(14.0.0.10902)。 |
|    | 安装之前,您必须做以下:                                                                       |
|    | - 保存您的数据                                                                           |
|    | - 关闭所有运行中应用程序                                                                      |
|    |                                                                                    |
| 1  |                                                                                    |
|    | 开始安装 取消                                                                            |

| <u> k</u> Kaspe | ersky Security Center 14 - ×                             |
|-----------------|----------------------------------------------------------|
|                 | <b>准备安装</b><br>重启设备 ( <u>R</u> )                         |
|                 | ⊘ 抽取压缩包到临时文件夹                                            |
|                 | ⊘ 正在安装: Kaspersky Security Center 14 网络代理 (14.0.0.10902) |
|                 | ◎ 检查管理服务器连接 在此页面需等待几分钟                                   |
|                 | ▶ 正在安装: KES11.11安装包                                      |
|                 | 最小停止                                                     |

| Kaspersky Security Center 14                             |
|----------------------------------------------------------|
| <b>Tut</b><br><b>E成功完成安装</b>                             |
| ⊘ 抽取压缩包到临时文件夹                                            |
| ⊘ 正在安装: Kaspersky Security Center 14 网络代理 (14.0.0.10902) |
| ⊘ 检查管理服务器连接                                              |
|                                                          |
| 确定                                                       |

七、安装完成:直到安装成功窗口,点击"确定"。

八、打开系统托盘图标:双击右下角系统托盘上绿色的"K"。

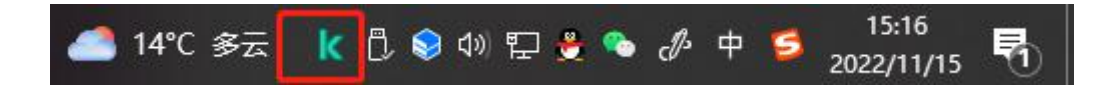

**九、更新软件:**点击更新中的"运行更新"按钮,更新数据 库和应用程序。

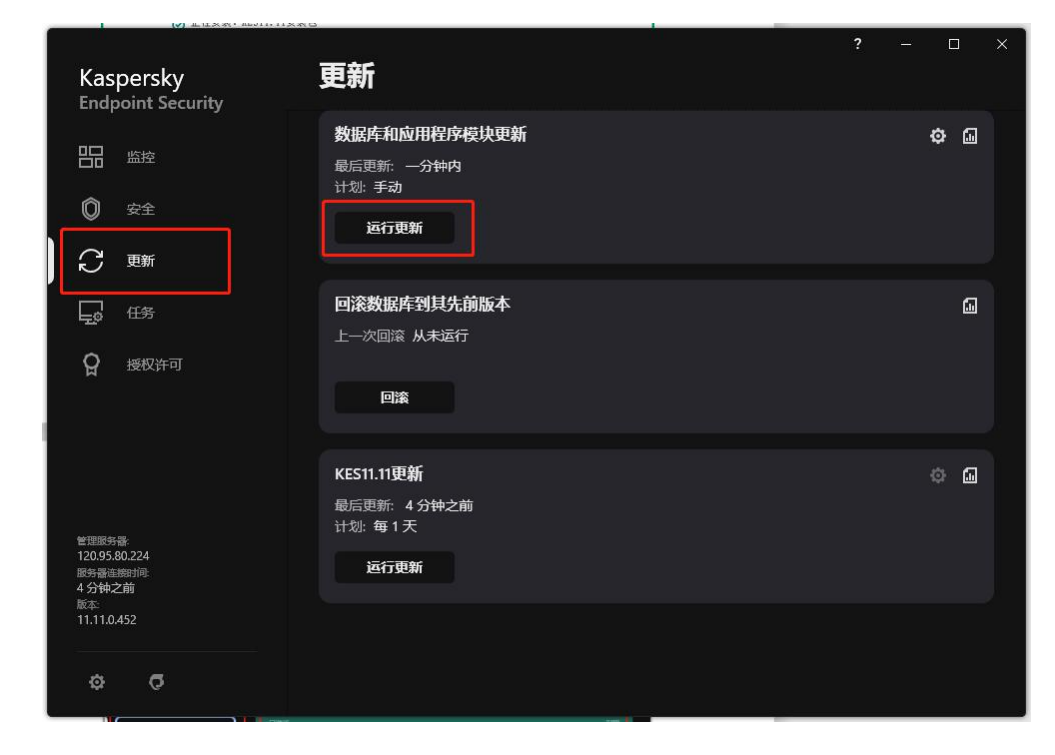

**十、查看正版授权:**点击授权许可,查看软件是否激活。如显示未激活,请检查是否连通校园网,一般连通校园后一段时间会自动激活。

| Kaspersky<br>Endpoint Security                                   | 授权许可<br><sup>当前授权许可</sup>                                                           | 2    |        |            |  |
|------------------------------------------------------------------|-------------------------------------------------------------------------------------|------|--------|------------|--|
| 品 监控                                                             | 用于 工作站和文件服务器 的 Kaspersky Endpoir<br>Security                                        | nt   |        |            |  |
|                                                                  | <b>商业版授权许可 用于 4000 合计算机</b><br>段沪,安全控制,数截加密,Endpoint Detection and Response Optimum |      |        | ¥          |  |
|                                                                  | 剩余 1822 天直到授权许可到期。<br>■<br>□<br>2022/11/15 22                                       | 027/ | /11/12 | 到期<br>8-00 |  |
|                                                                  |                                                                                     | 0004 | 51-577 | 4531A      |  |
| 智振振券番<br>120.95.80.224<br>服券選進期时间<br>2 分钟之前<br>版本<br>11.11.0.452 | 续费授权许可<br>访问在续存碌以唤费授权许可。<br>使用新授权许可激活应用程序<br>启动 Kaspersky Endpoint Security 激活向导。   |      |        |            |  |
| 0 0                                                              |                                                                                     |      |        |            |  |

# 十一、检查电脑是否存在第三方杀毒软件(在控制面板里的程

序和功能查看)

| ← → × ↑ 🕅 > 控制      | 面板 > 程序 > 程序和功能                                        |                                         | ~ Ŭ        | 搜索"程序和功能 | מ זו        |
|---------------------|--------------------------------------------------------|-----------------------------------------|------------|----------|-------------|
| 控制面板主页              | 卸载或更改程序                                                |                                         |            |          |             |
| 查看已安装的更新            | 若更知我程度 法认列事中终其选中 就后弟未"知我""更对                           | 7"","","","","",",",",",",",",",",","," |            |          |             |
| 😩 自田武关闭 Windows Th能 | 石安坪和在方,两八万水下有关位下,然后半山 叶城 、 史(                          | K 30 BAR 0                              |            |          |             |
|                     | 4840 -                                                 |                                         |            |          | 800 - 0     |
| 从网站女装柱序             | 组织 *                                                   |                                         |            |          | N= • •      |
|                     | 名称                                                     | 发布者                                     | 安装时间       | 大小       | 版本          |
|                     | 7-zip V9.07 汉化版                                        | 多特软件站                                   | 2022-9-26  |          | V9.07 汉化制   |
|                     | € 360安全卫士                                              | 360安全中心                                 | 2022-11-14 | 191 MB   | 13.0.0.2003 |
|                     | A360 Desktop                                           | Autodesk                                | 2020-5-27  | 1.00 GB  | 7.2.3.1800  |
|                     | 🔁 Adobe Acrobat DC (64-bit)                            | Adobe                                   | 2022-10-17 | 2.11 GB  | 22.001.200  |
|                     | Adobe Creative Cloud                                   | Adobe Systems Incorporated              | 2019-12-27 | 83.3 MB  | 4.9.0.504   |
|                     | 🖪 Adobe Genuine Service                                | Adobe Inc.                              | 2022-8-22  |          | 8.0.0.11    |
|                     | Adobe Photoshop CC 2018                                | Adobe Systems Incorporated              | 2019-12-26 | 2.03 GB  | 19.0        |
|                     | 😹 Apache Tomcat 8.5 Tomcat8 (remove only)              |                                         | 2020-4-10  |          | 8.5.11      |
|                     | Apple Mobile Device Support                            | Apple Inc.                              | 2022-7-21  | 200 MB   | 15.0.0.16   |
|                     | Apple Software Update                                  | Apple Inc.                              | 2022-7-21  | 8.07 MB  | 2.6.3.1     |
|                     | 🖶 aurora 3.0.3                                         | aurora, Inc.                            | 2022-11-7  |          | 3.0.3       |
|                     | Autodesk Advanced Material Library Image Library 2017  | Autodesk                                | 2020-5-27  | 191 MB   | 15.11.3.0   |
|                     | Autodesk App Manager 2016-2017                         | Autodesk                                | 2020-5-27  | 8.41 MB  | 2.2.0       |
|                     | Autodesk AutoCAD Performance Feedback Tool 1.2.5       | Autodesk                                | 2020-5-27  | 7.62 MB  | 1.2.5.0     |
|                     | 📕 Autodesk BIM 360 Glue AutoCAD 2017 Add-in 64 bit     | Autodesk                                | 2020-5-27  | 11.4 MB  | 4.37.6853   |
|                     | Autodesk Material Library 2017                         | Autodesk                                | 2020-5-27  | 375 MB   | 15.11.3.0   |
|                     | Autodesk Material Library Base Resolution Image Librar | Autodesk                                | 2020-5-27  | 144 MB   | 15.11.3.0   |
|                     | R Autodesk ReCap 360                                   | Autodesk                                | 2020-6-30  | 178 MB   | 3.0.0.52    |
|                     | Autodesk 精选应用 2016-2017                                | Autodesk                                | 2020-5-27  | 11.4 MB  | 2.2.0       |
|                     | ▲ Autodesk 桌面应用程序                                      | Autodesk                                | 2020-5-28  | 374 MB   | 8.0.0.46    |
|                     | Axure RP 8                                             | Axure Software Solutions, Inc.          | 2019-12-31 | 35.8 MB  | 8.0.0.3303  |
|                     | Bandicam                                               | Bandicam.com                            | 2019-12-27 | 48.4 MB  | 4.5.3.1608  |
|                     | Bandicam MPEG-1 Decoder                                | Bandicam.com                            | 2019-12-27 |          |             |
|                     | Se Bonjour                                             | Apple Inc.                              | 2022-7-21  | 4.10 MB  | 3.1.0.1     |
|                     | Convert                                                |                                         | 2020-12-6  |          | 1.0.0.2     |
|                     | <                                                      |                                         |            |          | >           |

十二、如果为 ₩7 系统,需要先查看电脑上是否有更新程序 KB4474419,如果没有,在共享文件夹下载地址中下载补丁,安装补 丁后进行重启然后安装卡巴(根据自己电脑操作系统位数来下载需要 安装的补丁)

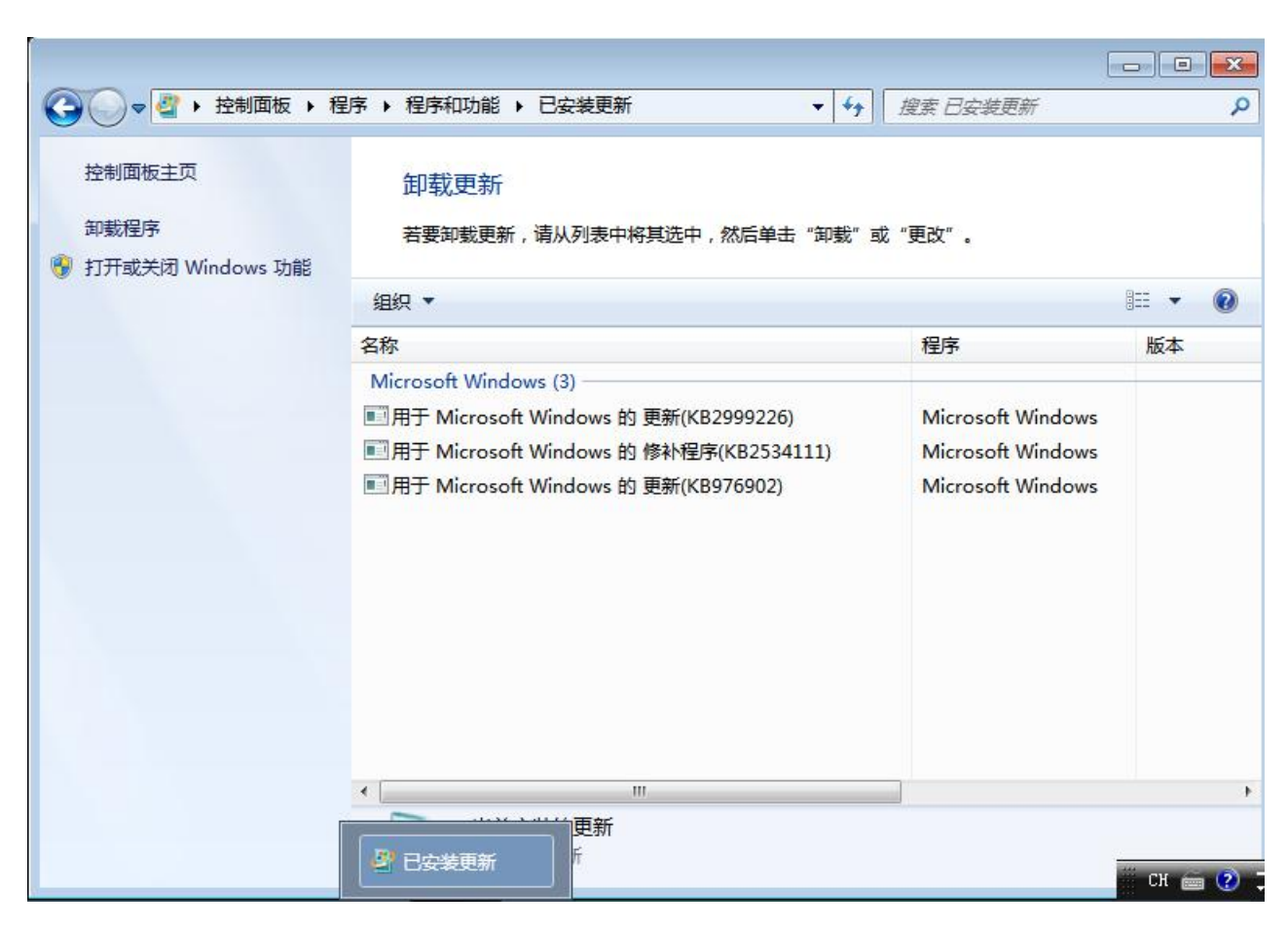

### 十三、卸载第三方杀毒软件后开始安装卡巴(如是W7系统,

可将安装补丁和卸载第三方杀毒软件同时进行后重启电脑),卸载后在注册表中查看是否还存在360相关注册表内容(仅针对360杀毒软件)

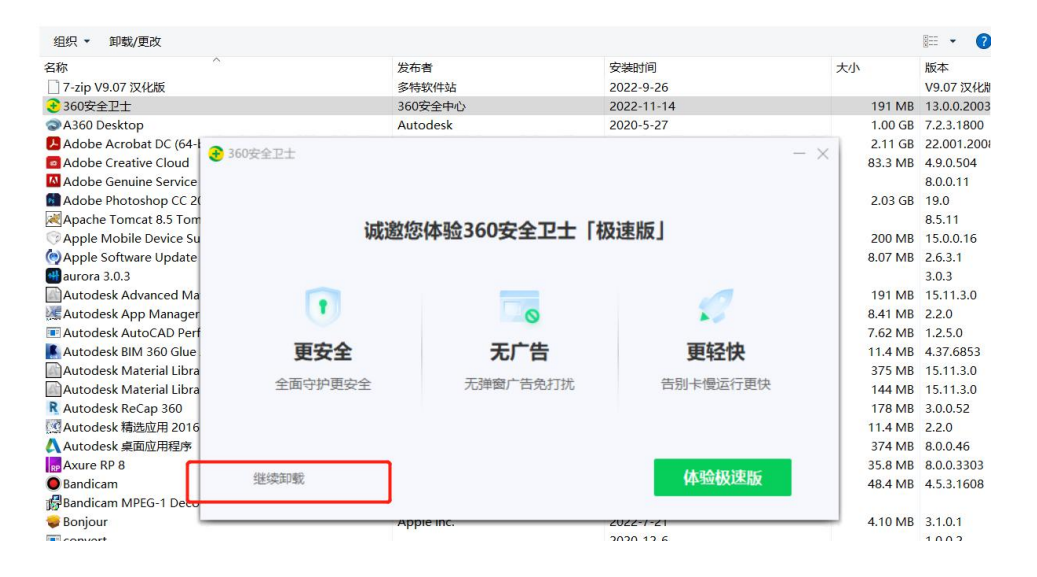

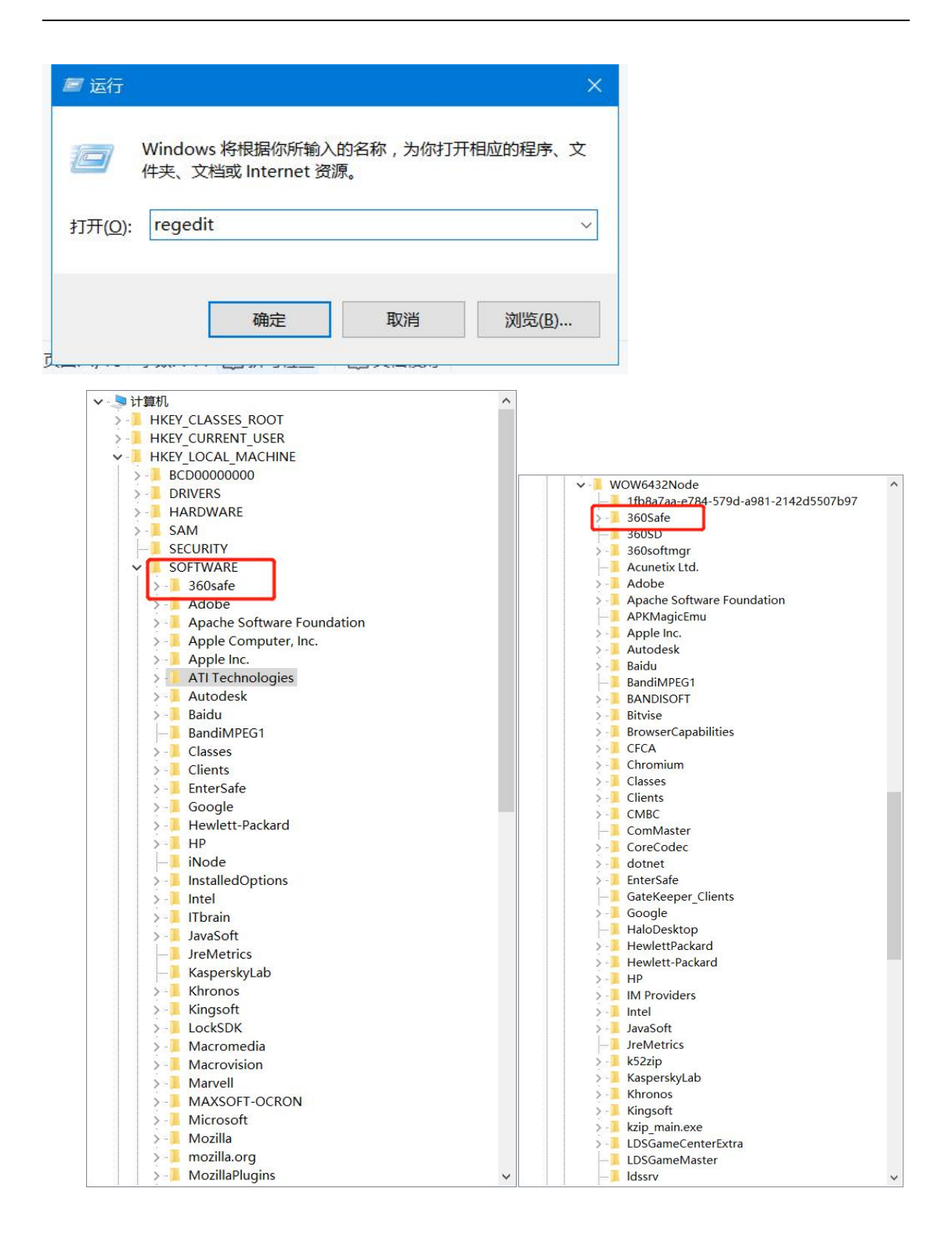

**十四、卡巴程序出错后卸载卡巴**(卸载后需要重启后再进行重新进行安装),必须等程序卸载完成后出现提示再重启或关机,否则会出现不正确卸载导致找不到程序文件出现无法卸载的情况。

|     | 卸载或更改程序                                                                                                    |                       |                             |           |       |
|-----|----------------------------------------------------------------------------------------------------|-----------------------|-----------------------------|-----------|-------|
| 省皆  | 若要卸载程序,请从列表中将其选中,然后单击"卸载"、"更改                                                                                                    | "或"修复"。               |                             |           |       |
| 190 | 组织 ▼ 更改                                                                                                    | 🕵 Kaspersky En        | dpoint Security for Windows | - (1) >   | ×     |
|     | 名称                                                                                                    | 发布者 正在卸载/修改           |                             |           |       |
|     | 🐵 HeidiSQL                                                                                                    | Ansgar Bec 正在卸载/修改的   | z用程序文件,请稍候…                 |           |       |
|     | HP Laser MFP 131 133 135-138                                                                                                    | HP Inc.               |                             |           |       |
|     | HP LaserJet Professional M1130-M1210 MFP Series                                                                                                    |                       |                             |           |       |
|     | HP MFP Scan                                                                                                    | HP Inc.               |                             |           |       |
|     | IP Support Solutions Framework                                                                                                    | HP Inc.               |                             |           | 0     |
|     | Icons from File 5.1.1                                                                                                    | Vitaliy Levc 正在确认安装   |                             |           |       |
|     | 🔀 iSignature 可信电子签章                                                                                                    | 江西金格科技                |                             |           |       |
|     | iTunes                                                                                                    | Apple Inc.            |                             |           | - 2   |
|     | 🛓 Java 8 Update 152 (64-bit)                                                                                                    | Oracle Corp           |                             |           |       |
|     | 🛃 Java SE Development Kit 7 Update 80 (64-bit)                                                                                                    | Oracle                |                             |           | Þ     |
|     | 📧 Java SE Development Kit 8 Update 51 (64-bit)                                                                                                    | Oracle Corp           |                             |           | 5     |
|     | 🔬 Java SE Development Kit 8 Update 121 (64-bit)                                                                                                    | Oracle Corp           |                             |           |       |
|     | Java(TM) 6 Update 27                                                                                                    | Oracle                |                             |           | 2     |
|     | Kaspersky Endpoint Security for Windows                                                                                                    | AO Kaspers            |                             |           | 1     |
|     | Microsoft Edge WebView2 Runtime                                                                                                    | Microsoft C           | rsky Lab                    |           | C     |
|     | Microsoft Office Access database engine 2007 (Chinese                                                                                                    | Microsoft C           |                             |           |       |
|     | 🚺 Microsoft Office 专业增强版 2019 - zh-cn                                                                                                    | Microsoft C           |                             | 取消        |       |
|     | Contraction America America Am | Microsoft Corporation | 2022-0-30                   | 04.7 IVID | 17.5. |
|     | Microsoft Report Viewer Redistributable 2008 SP1                                                                                                    | Microsoft Corporation | 2022-6-20                   | 55.7 MB   |       |
|     | Microsoft Report Viewer Redistributable 2008 SP1 Lan                                                                                                    | Microsoft Corporation | 2022-6-20                   | 55.7 MB   |       |
|     | 📑 Microsoft SQL Server 2008 R2 (64 位)                                                                                                    | Microsoft Corporation | 2021-6-10                   |           |       |
|     | Microsoft SQL Server 2008 R2 Native Client                                                                                                    | Microsoft Corporation | 2021-6-10                   | 13.3 MB   | 10.52 |
|     | Microsoft SQL Server 2008 R2 安装程序(简体中文)                                                                                                    | Microsoft Corporation | 2021-6-10                   | 70.8 MB   | 10.52 |
|     | 🗧 Microsoft SQL Server 2008 R2 策略                                                                                                    | Microsoft Corporation | 2021-6-10                   | 1.93 MB   | 10.50 |
|     | Microsoft SOI Server 2008 安装程序支持文件                                                                                                    | Microsoft Corporation | 2021-6-10                   | 72.3 MB   | 10.1. |

# 十五、常见安装问题

1.如果卡巴授权一直拿不到,检查网络代理是否正常

| 📕   🛃 =   NetworkAgent                                                                                                    |                                                      |                                                                                                    |                                                      |                    | - 0            |
|----------------------------------------------------------------------------------------------------|------------------------------------------------------|----------------------------------------------------------------------------------------------------|------------------------------------------------------|--------------------|----------------|
| 文件         主页         共享         查看           ★         第切         ●         ●         ●         ●         ●         ●         ●         ●         ●         ●         ●         ●         ●         ●         ●         ●         ●         ●         ●         ●         ●         ●         ●         ●         ●         ●         ●         ●         ●         ●         ●         ●         ●         ●         ●         ●         ●         ●         ●         ●         ●         ●         ●         ●         ●         ●         ●         ●         ●         ●         ●         ●         ●         ●         ●         ●         ●         ●         ●         ●         ●         ●         ●         ●         ●         ●         ●         ●         ●         ●         ●         ●         ●         ●         ●         ●         ●         ●         ●         ●         ●         ●         ●         ●         ●         ●         ●         ●         ●         ●         ●         ●         ●         ●         ●         ●         ●         ●         ●         ●< | 移动到 复制到 删除 重命名                                       | <ul> <li>□ 新建项目 *</li> <li>① 轻松访问 *</li> <li>□ 打开 *</li> <li>□ 指册 *</li> <li>□ 指册 *</li> <li>□ 指册 *</li> <li>□ 編辑</li> <li>○ 保建</li> <li>○ 历史记录</li> </ul> | <ul> <li>全部选择</li> <li>全部取消</li> <li>反向选择</li> </ul> |                    |                |
|                                                                                                    | C:) > Program Files (x86) > Kasp                     | 新建 打开<br>ersky Lab > NetworkAgent                                                                                                    | 选择                                                   | ~ (1) 換            | 索"NetworkAgent |
|                                                                                                    | ▲ <u>名称</u>                                          | ^ 修改日期                                                                                                    | 举型                                                   | */\                |                |
| ★ 快速访问                                                                                                    |                                                      |                                                                                                    |                                                      | 100 100            |                |
| ■ 桌面                                                                                                    | * kicsdb.dll                                         | 2022-7-27 0:52                                                                                                    | 应用程序扩展                                               | 775 KB             |                |
| 📮 下载                                                                                                    | * Kicskca.dli                                        | 2022-7-27 0:52                                                                                                    | 应用程序扩展                                               | 26 KB              |                |
| <b>國</b> 文档                                                                                                    |                                                      | 2022-7-27 0:52                                                                                                    | 应用程序扩展                                               | 181 KB             |                |
| ▶ 图片                                                                                                    | Kicsidci.exe                                         | 2022-7-27 0:52                                                                                                    | 10001文件                                              | I O KB             |                |
| 延安市人民医院                                                                                                    | * Skicshadt dil                                      | 2022-7-27 0.52                                                                                                    | 应田程度扩展                                               | 8 723 KB           |                |
| 版本升级方案                                                                                                    |                                                      | 2022-7-27 0.52                                                                                                    | 应用程序                                                 | 585 KB             |                |
| 八司资料                                                                                                    |                                                      | 2022 0 5 10.55<br>2022-7-27 0:52                                                                                                    |                                                      | 0 KB               |                |
|                                                                                                    |                                                      | 2022-8-5 16:53                                                                                                    | 应田程序                                                 | 532 KB             |                |
|                                                                                                    | kicssa dil                                           | 2022-7-27 0:52                                                                                                    | 应用程序扩展                                               | 1 193 KB           |                |
| _ 延长石油橡胶                                                                                                    |                                                      | 2022-7-27 0:52                                                                                                    | 应用程序扩展                                               | 45 KB              |                |
| ▲ WPS云盘                                                                                                    | klcsstd2.dll                                         | 2022-7-27 0:52                                                                                                    | 应用程序扩展                                               | 2.693 KB           |                |
|                                                                                                    | klcstr2.dll                                          | 2022-7-27 0:52                                                                                                    | 应用程序扩展                                               | 3.058 KB           |                |
|                                                                                                    | klcurl.dll                                           | 2022-7-27 0:52                                                                                                    | 应用程序扩展                                               | 523 KB             |                |
| A360 Drive                                                                                                    | kldumper.exe                                         | 2022-7-27 0:52                                                                                                    | 应用程序                                                 | 4,050 KB           |                |
| ■ 视频                                                                                                    | kldumper.exe.lo                                      | ocal 2022-7-27 0:52                                                                                                    | LOCAL 文件                                             | 0 KB               |                |
| ▶ 图片                                                                                                    | klksncore.dll                                        | 2022-7-27 0:52                                                                                                    | 应用程序扩展                                               | 976 KB             |                |
| ☐ 文档                                                                                                    | kllibssh2017.dll                                     | 2022-7-27 0:52                                                                                                    | 应用程序扩展                                               | 249 KB             |                |
| 📜 下载                                                                                                    | 🗟 kllibuv.dll                                        | 2022-7-27 0:52                                                                                                    | 应用程序扩展                                               | 248 KB             |                |
| ▶ 音乐                                                                                                    | 👒 klmover.exe                                        | 2022-7-27 0:52                                                                                                    | 应用程序                                                 | 157 KB             |                |
| 📜 桌面                                                                                                    | klmover.exe.loc                                      | al 2022-7-27 0:52                                                                                                    | LOCAL 文件                                             | 0 KB               |                |
| 🍋 系统 (C:)                                                                                                    | klnagchk.exe                                         | 2022-7-27 0:52                                                                                                    | 应用程序                                                 | 369 KB             |                |
| ▶ 程序 (D:)                                                                                                    | klnagchk.exe.lo                                      | cal 2022-7-27 0:52                                                                                                    | LOCAL文件                                              | 0 КВ               |                |
|                                                                                                    | 📧 klnagent.exe                                       | 2022-7-27 0:52                                                                                                    | 应用程序                                                 | 299 KB             |                |
| ※料 (F-1<br>166 个项目 选中 1 个项目 706 字节                                                                                                    | ✓ ☐ kInagent.exe.lo                                  | cal 2022-7-27 0:52                                                                                                    | LOCAL 文件                                             | 0 KB               |                |
| 快速访问" 建 粘贴快速方式                                                                                                    | 文件夹<br>组织 新建                                         | 万史记录 <b>计</b> 反向选择<br>打开 洗择                                                                                                    |                                                      |                    |                |
| ← → ◇ ↑ ▲ ◇ 此电脑 > 糸统 (C:) > Pr                                                                                                    | rogram Files                                         |                                                                                                    |                                                      |                    |                |
| ★ 快速访问                                                                                                    | ▲ 名称 阅读设置 OK □ いいいいい ○ ○ ○ ○ ○ ○ ○ ○ ○ ○ ○ ○ ○ ○ ○ ○ |                                                                                                    |                                                      |                    |                |
|                                                                                                    | S cn网络代理设置:                                          |                                                                                                    |                                                      |                    |                |
| 🖡 下载 🛛 🖈                                                                                                    | ○ co 官理版务 益地址:     ○ 使用 SSL: 1                       | 192. 168. 8. 3                                                                                                    |                                                      |                    |                |
| ▶ 网络代理                                                                                                    |                                                      | × 13000'                                                                                                    |                                                      |                    |                |
| usity beneficial                                                                                                    |                                                      | D'                                                                                                    |                                                      |                    |                |
|                                                                                                    | .168.8.3<br>0.0.10902<br>2.合田親度主守法。                  |                                                                                                    |                                                      |                    |                |
| 反病毒数据库<br>上一次今舟扫描                                                                                                    |                                                      | ~                                                                                                    |                                                      |                    |                |
| 🏊 WPS云盘                                                                                                    | └└ 设备 ID:                                            |                                                                                                    |                                                      |                    |                |
| 🤜 此电脑                                                                                                    | kl                                                   |                                                                                                    | ·1                                                   | 0.0.10000')        |                |
| A360 Drive                                                                                                    | ☑ kl 云试连接到管理服务者                                      | a 建立与远程设备的连接失败(位置:                                                                                                    | http://192.168.8                                     | 8.3:13000 ): 连接失败。 |                |
| <b>日</b> 视频                                                                                                    | ◎ kl 法图发送 ICMP 数据4<br>安送 ICMP 每 102 16               | 1.到答理服久畏<br>8.8.3 [192] 168.8 3]                                                                                                    |                                                      |                    |                |
| ▶ 图片                                                                                                    | □ kl C人区 10mr 包 192.10                               | = 1                                                                                                    |                                                      |                    |                |
| 👔 文档                                                                                                    |                                                      |                                                                                                    |                                                      |                    |                |
| 📮 下载                                                                                                    | Kkk尝试连接到网络代理.                                        | OK                                                                                                    |                                                      |                    |                |
| ▶ 音乐                                                                                                    | □ kkg按收网络代理正在运行。                                     | EOK                                                                                                    |                                                      |                    |                |
| 늘 桌面                                                                                                    | klcspxy.exe                                          | 2022-8-5 16:53 应用程序                                                                                                    | 532 KB                                               |                    |                |

#### 2.网络代理与管理端无法连接,卸载网络代理重新安装(下载链接中

的第三个)

| 4P4#X                                                                                                    |                                        |                     |        |         |                     |
|----------------------------------------------------------------------------------------------------|----------------------------------------|---------------------|--------|---------|---------------------|
| 名称 ^                                                                                                    | 发布者                                    | 安装时间                | 大小     | N       | 版本                  |
| HP LaserJet Professional M1130-M1210 MFP Series                                                                                                    |                                        | 2020-7-10           |        |         |                     |
| HP MFP Scan                                                                                                    | Raspersky Security Center              | 网络代理 —              | X      | 6.0 MB  | 1.06.67 (2019-1-18) |
| IP Support Solutions Framework                                                                                                    |                                        |                     |        | 4.0 MB  | 12.10.49.21         |
| Icons from File 5.1.1                                                                                                    | 已准备好卸载 Kaspersky Se                    | ecurity Center 网络代理 |        | .39 MB  | 5.1.1               |
| 😼 iSignature 可信电子签章                                                                                                    |                                        |                     |        |         | 8.1.0.8202          |
| iTunes                                                                                                    |                                        |                     |        | 48 MB   | 12.12.1.1           |
| 🕌 Java 8 Update 152 (64-bit)                                                                                                    | 首于:::::::::::::::::::::::::::::::::::: |                     | 木毛子声やパ | 229 MB  | 8.0.1520.16         |
| 🔬 Java SE Development Kit 7 Update 80 (64-bit)                                                                                                    | 甲击 即载 然及留中即载 Ka<br>何安装设置,请单击"后退"。      | 。单击"取消"退出安装向导。      | 亘自纵史以证 | 305 MB  | 1.7.0.800           |
| Java SE Development Kit 8 Update 51 (64-bit)                                                                                                    |                                        |                     |        | 952 KB  | 8.0.510.16          |
| 🕌 Java SE Development Kit 8 Update 121 (64-bit)                                                                                                    |                                        |                     |        | 546 MB  | 8.0.1210.13         |
| 🛃 Java(TM) 6 Update 27                                                                                                    |                                        |                     |        | 6.0 MB  | 6.0.270             |
| Kaspersky Endpoint Security for Windows                                                                                                    |                                        |                     |        | 314 MB  | 11.11.0.452         |
| Kaspersky Security Center 网络代理                                                                                                    |                                        |                     |        | 16 MB   | 14.0.0.10902        |
| Microsoft Edge WebView2 Runtime                                                                                                    |                                        |                     |        | 568 MB  | 107.0.1418.42       |
| Microsoft Office Access database engine 2007 (Chinese                                                                                                    |                                        |                     |        | 8.7 MB  | 12.0.4518.1031      |
| 🚺 Microsoft Office 专业增强版 2019 - zh-cn                                                                                                    |                                        |                     |        | '42 MB  | 16.0.15726.20174    |
| Contraction And Anthenia Anthenia Anthe |                                        |                     |        | 4.7 MB  | 17.3.6743.1212      |
| 🗒 Microsoft Report Viewer Redistributable 2008 SP1                                                                                                    |                                        |                     |        | 5.7 MB  |                     |
| Hicrosoft Report Viewer Redistributable 2008 SP1 Lan                                                                                                    |                                        |                     | P      | 5.7 MB  |                     |
| 🖥 Microsoft SQL Server 2008 R2 (64 位)                                                                                                    |                                        | < 后退(B) 卸载(R)       | 取消     |         |                     |
| Microsoft SQL Server 2008 R2 Native Client                                                                                                    |                                        |                     |        | .3.3 MB | 10.52.4000.0        |
| 📑 Microsoft SQL Server 2008 R2 安装程序(简体中文)                                                                                                    | Microsoft Corporation                  | 2021-6-10           |        | 70.8 MB | 10.52.4000.0        |
| ] Microsoft SQL Server 2008 R2 策略                                                                                                    | Microsoft Corporation                  | 2021-6-10           |        | 1.93 MB | 10.50.1600.1        |
| Microsoft SQL Server 2008 安装程序支持文件                                                                                                    | Microsoft Corporation                  | 2021-6-10           |        | 72.3 MB | 10.1.2731.0         |
|                                                                                                    |                                        |                     |        | 1       |                     |

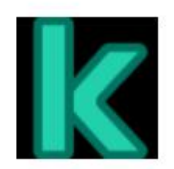

KES11.11 and NetAgent 32 & 64位 综合版

激活方式:无需激活 大小:425 MB 下载次数:3次

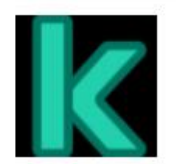

KES11.11 NO NetAgent 32 & 64位 无代理版

激活方式:无需激活 大小: 352 MB 下载次数: 1次

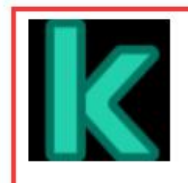

NetAgent14 32 & 64位 网络代理版

激活方式:无需激活 大小: 81.3 MB 下載次数: 1次

下载

下载

下载

### 3.安装过程中出现报错信息后根据报错信息整改后重新安装卡巴程

## 序(网络代理已安装)

| 📕   🛃 📮   Kaspersky Lab                                                                                                    |                                |                                   |                                                                                                    |                      |     | - 🗆                 | ×          |
|----------------------------------------------------------------------------------------------------|--------------------------------|-----------------------------------|----------------------------------------------------------------------------------------------------|----------------------|-----|---------------------|------------|
| 文件 主页 共享 查看                                                                                                    |                                |                                   |                                                                                                    |                      |     |                     | ~ (        |
| ★ 算初<br>固定到" 复制 私贴 2 私助快捷方式                                                                                                    | 移动到复制到         删除 重命名          | □ 1 新建项目・<br>1 轻松访问・<br>新建<br>文件夹 | <ul> <li>▶</li> <li>▶</li> <li>↓</li> <li>↓</li></ul> | 計 全部选择 計 全部取消 計 反向选择 |     |                     |            |
| 剪贴板                                                                                                    | 组织                             | 新建                                | 打开                                                                                                    | 选择                   |     |                     |            |
| ← → ∨ ↑ 📙 > 此电脑 > 系统((                                                                                                    | C:) > Program Files (x86) > Ka | ispersky Lab                      |                                                                                                    |                      | ~ č | ) 搜索"Kaspersky Lab" | Q          |
| ★ 快速访问                                                                                                    | A 210<br>NetworkAge            | nt                                | 修改日期 2022-11-14 14:                                                                                                    | <u>米刑</u><br>51 文件夹  | 大小  |                     |            |
| <ul> <li>東山</li> <li>下数</li> <li>2</li> <li>2</li> <li>2</li> <li>2</li> <li>5</li> <li>5<td>7<br/>7<br/>7<br/>7<br/>7</td><td></td><td></td><td></td><td>_</td><td></td><td></td></li></ul> | 7<br>7<br>7<br>7<br>7          |                                   |                                                                                                    |                      | _   |                     |            |
| <ul> <li></li></ul>                                                                                                    |                                |                                   |                                                                                                    |                      |     |                     |            |
| わ WPS云盘                                                                                                    |                                |                                   |                                                                                                    |                      |     |                     |            |
| <ul> <li>此地態</li> <li>A360 Drive</li> <li>認疑</li> <li>認片</li> <li>2 2 指</li> <li>予 5 載</li> <li>音 乐</li> </ul>                                                                                                    |                                |                                   |                                                                                                    |                      |     |                     |            |
| ● 日本<br>■ 桌面<br>€ 系统 (C:)                                                                                                    |                                |                                   |                                                                                                    |                      |     |                     |            |
| <ul> <li>程序(D:)</li> <li>文档(E:)</li> <li>済料(F·)</li> <li>1 个项目</li> </ul>                                                                                                    | v                              |                                   |                                                                                                    |                      |     | E                   | <b>3</b> • |

| ◎ 主页                 | 应用和功能                                                               |                             |
|----------------------|---------------------------------------------------------------------|-----------------------------|
| 查找设置 p               | iSignature 可信电子签章<br>江西金格科技股份有限公司                                   | 2022-6-7                    |
| 应用                   | Apple Inc.                                                          | <b>448 MB</b><br>2022-7-21  |
| 巨 应用和功能              | Java 8 Update 152 (64-bit)<br>Oracle Corporation                    | <b>229 MB</b><br>2017-12-21 |
|                      | Java SE Development Kit 7 Update 80 (64-bit)<br>Oracle              | <b>306 MB</b><br>2017-12-4  |
| ברצונווסגארורו בא    | Java SE Development Kit 8 Update 121 (64-bit)<br>Oracle Corporation | <b>546 MB</b><br>2017-11-29 |
|                      | Java SE Development Kit 8 Update 51 (64-bit)<br>Oracle Corporation  | <b>952 KB</b><br>2017-11-29 |
|                      | Java(TM) 6 Update 27<br>Oracle                                      | <b>26.0 MB</b> 2018-6-4     |
|                      | Kaspersky Security Center 网络代理<br>卡巴斯基                              | <b>116 MB</b><br>2022-11-14 |
|                      | Microsoft Edge Update<br>不可用                                        | 2022-11-7                   |
|                      | Microsoft Edge WebView2 Runtime<br>Microsoft Corporation            | <b>568 MB</b><br>2022-11-14 |
|                      | Microsoft Office Access database engine 2007.                       | 98.7 MB                     |
| <b>台州中北广大田台林田田</b> 丁 |                                                                     |                             |

安装成功后在程序管理里面存在两个程序即代表安装成功

· 控制面板 > 所有控制面板项 > 程序和功能

~ C

在程序和功能中搜索

#### 卸载或更改程序

若要卸载程序,请从列表中将其选中,然后单击"卸载"、"更改"或"修复"。

| 发布者<br>360安全中心<br>Corel Corporation<br>Corel Corporation<br>Corel Corporation<br>Google LLC | 安装时间<br>2022/11/14<br>2022/11/11<br>2022/11/14<br>2022/11/11<br>2022/11/14                                                                                 |
|---------------------------------------------------------------------------------------------|----------------------------------------------------------------------------------------------------|
| 360安全中心<br>Corel Corporation<br>Corel Corporation<br>Corel Corporation<br>Google LLC        | 2022/11/14<br>2022/11/11<br>2022/11/14<br>2022/11/11<br>2022/11/14                                                                                         |
| Corel Corporation<br>Corel Corporation<br>Corel Corporation<br>Google LLC                   | 2022/11/11<br>2022/11/14<br>2022/11/11<br>2022/11/14                                                                                                    |
| Corel Corporation<br>Corel Corporation<br>Google LLC                                        | 2022/11/14<br>2022/11/11<br>2022/11/14                                                                                                    |
| Corel Corporation<br>Google LLC                                                             | 2022/11/11<br>2022/11/14                                                                                                    |
| Google LLC                                                                                  | 2022/11/14                                                                                                    |
|                                                                                             |                                                                                                    |
| AO Kaspersky Lab                                                                            | 2022/11/15                                                                                                    |
| 卡巴斯基                                                                                        | 2022/11/15                                                                                                    |
| Microsoft Corporation                                                                       | 2022/11/13                                                                                                    |
| Microsoft Corporation                                                                       | 2022/11/14                                                                                                    |
| Microsoft Corporation                                                                       | 2022/11/15                                                                                                    |
| Microsoft Corporation                                                                       | 2022/11/11                                                                                                    |
| Microsoft Corporation                                                                       | 2022/11/11                                                                                                    |
| Microsoft Corporation                                                                       | 2022/11/11                                                                                                    |
|                                                                                             | 卡巴斯基<br>Microsoft Corporation<br>Microsoft Corporation<br>Microsoft Corporation<br>Microsoft Corporation<br>Microsoft Corporation<br>Microsoft Corporation |

1. 查看扫描结果, 查看本机报告

| Kaspersky          | (任务                                     | – 🗆 X      |
|--------------------|-----------------------------------------|------------|
|                    | ₩₩₩₩₩₩₩₩₩₩₩₩₩₩₩₩₩₩₩₩₩₩₩₩₩₩₩₩₩₩₩₩₩₩₩₩    | 显示活动任务 💽 👘 |
|                    | 全盘扫描<br>检查您的整个计算机。这可能需要一些时间并降低您的计算机速度。  | ۵ 🖬        |
| J DH               |                                         |            |
| <b>最</b> 略         | 运行扫描 保持计算机开启 >                          |            |
| <b>♀</b> 授权许可      | 关键区域扫描<br>扫描内核内存、正在运行的进程和启动对象、以及磁盘引导扇区。 | ¢          |
|                    | 运行扫描                                    |            |
| 版本:<br>11.11.0.452 | 自定义扫描<br>选择您要扫描的对象。                     | ¢          |
| ¢ (7               | 选择                                      |            |

在左侧的功能模块中可以查看每个防护模块的具体保护报告。出 现误删之后可以在设置中的威胁和排除项模块中添加误删文件

| ▶ 报告                                                                                                    |                                                                                                    | ? – 🗆 × –                                                                                                    |
|----------------------------------------------------------------------------------------------------|----------------------------------------------------------------------------------------------------|----------------------------------------------------------------------------------------------------|
| <                                                                                                    |                                                                                                    |                                                                                                    |
| rô                                                                                                    | 扫描                                                                                                    | 更新保存报告                                                                                                    |
| 系统审计                                                                                                    | 重要性: ① 🛕 🗓 🤉 Q 搜索                                                                                                    | C                                                                                                    |
| ⑥ 高级威胁防护                                                                                                    | 时间: 所有 🖌 < 2022-10-13 🏢                                                                                                    | 2022-11-15 📺 >                                                                                                    |
| <ul> <li>行为检测</li> <li>漏洞利用防御</li> <li>主机入侵防御</li> <li>① 关键威胁防护</li> <li>○ 关键威胁防护</li> <li>○ 大键威胁防护</li> <li>○ 大键威胁防护</li> <li>○ 大键威胁防护</li> <li>○ 大键威胁防护</li> <li>○ 大键威胁防护</li> <li>○ 大键威胁防护</li> <li>○ 大键 國助防护</li> <li>○ 大健 國助防护</li> <li>○ 大陸 國助防护</li> <li>○ 大陸 國助防 國助</li> <li>○ 大陸 國助</li> <li>○ 大陸</li></ul> | 事件日期↓       対象       结果       事件       名称       原因         >       后台扫描(Rootkit 扫描): 开始于 今天, 2022-11         >       后台扫描(Rootkit 扫描): 开始于 2022-11-11 14         >       后台扫描(Rootkit 扫描): 开始于 2022-11-10 14         >       后台扫描(Rootkit 扫描): 开始于 2022-11-10 14         >       后台扫描(Rootkit 扫描): 开始于 2022-11-10 14         >       后台扫描(Rootkit 扫描): 开始于 2022-11-10 14         >       后台扫描(Rootkit 扫描): 开始于 2022-11-10 14         >       后台扫描(Rootkit 扫描): 开始于 2022-11-10 14         >       后台扫描(Rootkit 扫描): 开始于 2022-11-10 14         >       后台扫描(Rootkit 扫描): 开始于 2022-11-10 14         >       后台扫描(Rootkit 扫描): 开始于 2022-11-10 14         >       后台扫描(Rootkit 扫描): 开始于 2022-11-10 14         >       后台扫描(Rootkit 扫描): 开始于 2022-11-10 14         >       后台扫描(Rootkit 扫描): 开始于 2022-11-21 65         >       后台扫描(Rootkit 扫描): 开始于 2022-10-28 10         >       后台扫描(Rootkit 扫描): 开始于 2022-10-25 12:26         >       后台扫描(Rootkit 扫描): 开始于 2022-10-25 12:26         >       后台扫描(Rootkit 扫描): 开始于 2022-10-25 12:26         >       后台扫描(Rootkit 扫描): 开始于 2022-10-25 12:26         >       后台扫描(Rootkit 扫描): 开始于 2022-10-25 12:26         >       后台扫描(Rootkit 扫描): 开始于 2022-10-25 12:26 <td><ul> <li>□</li> <li>□</li> <li></li></ul></td> | <ul> <li>□</li> <li>□</li> <li></li></ul> |
| 应用程为全利<br>设备控制                                                                                                    | <ul> <li>&gt; 后台扫描(Rootkit 扫描): 开始于 2022-10-21 14</li> </ul>                                                                                                    | :19:47,结束于 2022-10-21 14:33:11 (13 分钟 23 秒),扫描了 4625                                                                                                    |
| xx/_L 协由                                                                                                    |                                                                                                    |                                                                                                    |
| Kaspersky<br>Endpoint Security<br>品 监控                                                                                                    | <b>设置</b><br>Web 控制<br><sup>控制对 Web 资源的访问<b>,</b></sup>                                                                                                    | ? – 🗆                                                                                                    |
|                                                                                                    | 自适应异常控制<br>基于典型的恶意活动场景监控网络中计算机                                                                                                    | ● 的异常行为。                                                                                                    |
| こ。                                                                                                    | 常规设置 ^                                                                                                    |                                                                                                    |
|                                                                                                    | 应用程序设置<br>操作模式、性能、自我保护、调试信息。                                                                                                    |                                                                                                    |
| <b>分</b> 授权许可                                                                                                    | 网络设置<br>计量网络、流量处理、网络满口监控、加密                                                                                                    | 连接扫描、代理服务器、Mozilla Firefox 和 Thunderbird。                                                                                                    |
|                                                                                                    | 威胁和排除项<br>检测到的威胁类型和扫描排除项。                                                                                                    |                                                                                                    |
|                                                                                                    | 报告和存储<br>报告和对象在备份区中的存储。                                                                                                    |                                                                                                    |
| 版本:<br>11.11.0. <b>45</b> 2                                                                                                    | 界面通知、通知区域的应用程序状态、密码保护                                                                                                    |                                                                                                    |
| ¢ 7                                                                                                    | 管理设置<br>保存应用程序设置以在其他设备上使用,恢                                                                                                    | 复默认设置。                                                                                                    |

管理排除项中主要添加需要添加白名单的文件夹路径、受信任应 用程序中需添加程序路径后打上所有勾

| Endpoint Security<br>日日 協控<br>② 安全<br>⑦ 東新<br>⑦ 日务<br>⑦ 授权许可                                                                                                    | 成肋和排除项设置 <ul> <li>             ・</li></ul>                |  |
|----------------------------------------------------------------------------------------------------|-----------------------------------------------------------|--|
| 颜本:<br>11.11.0.452                                                                                                    | 25.11112077493/1.4<br>法前公常保险用程序_0<br>受信任的系统证书存储:<br>不使用 ▼ |  |
| ¥ 6                                                                                                    |                                                           |  |
| <ul> <li>★ 受信任应用程序</li> <li>&lt; 排除项</li> <li>应用程序的排除项</li> <li>应用程序的排除项</li> <li>○ 和程序的排除项     <li>○ 新研育生物出た</li> <li>○ 初开前不扫描文件     <li>○ 不监控应用程序活动</li> <li>○ 不继承父进程(应用程序)的概</li> <li>○ 承监控子程序活动</li> <li>○ 递归地应用排除项</li> <li>② 允许与 Kaspersky Endpoint</li> </li></li></ul> | ? —<br>潮<br>Security 的界可进行交互                              |  |

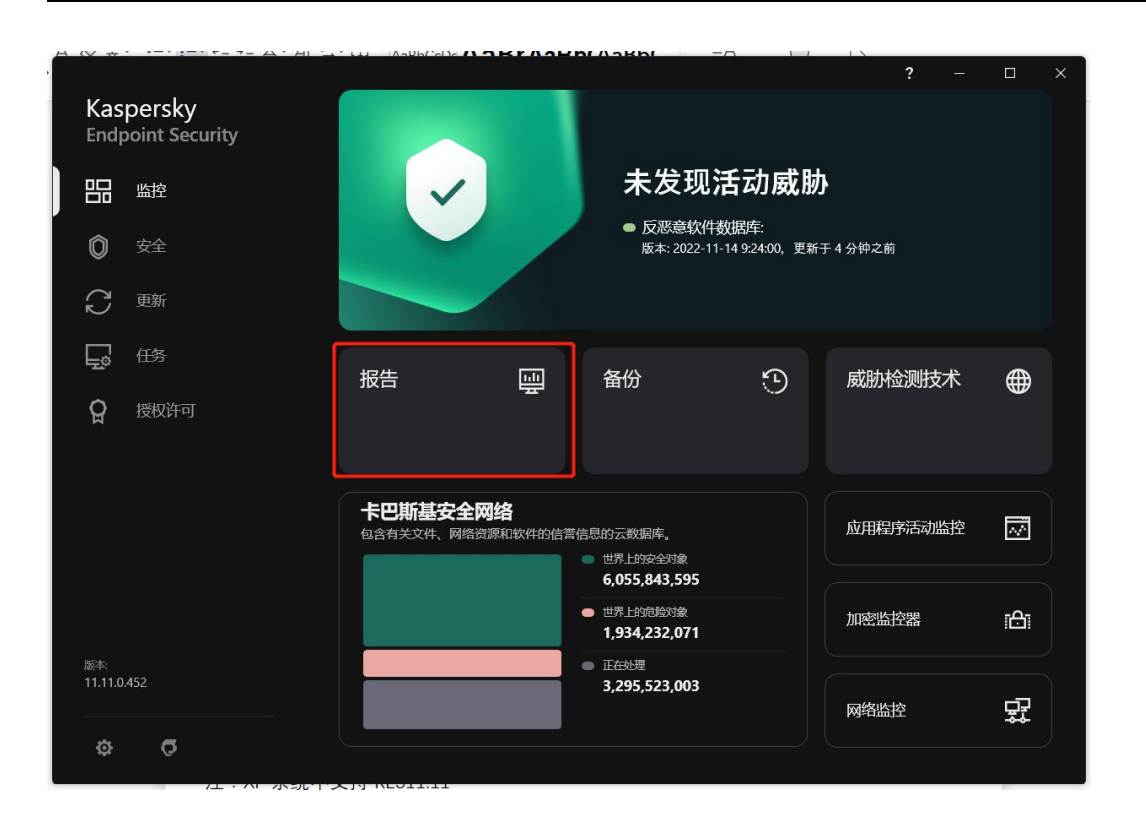

2. 修改策略

发现扫描任务策略或其他保护模块组件中的策略不适用自己电脑,可 在设置中修改扫描时间和组件的策略

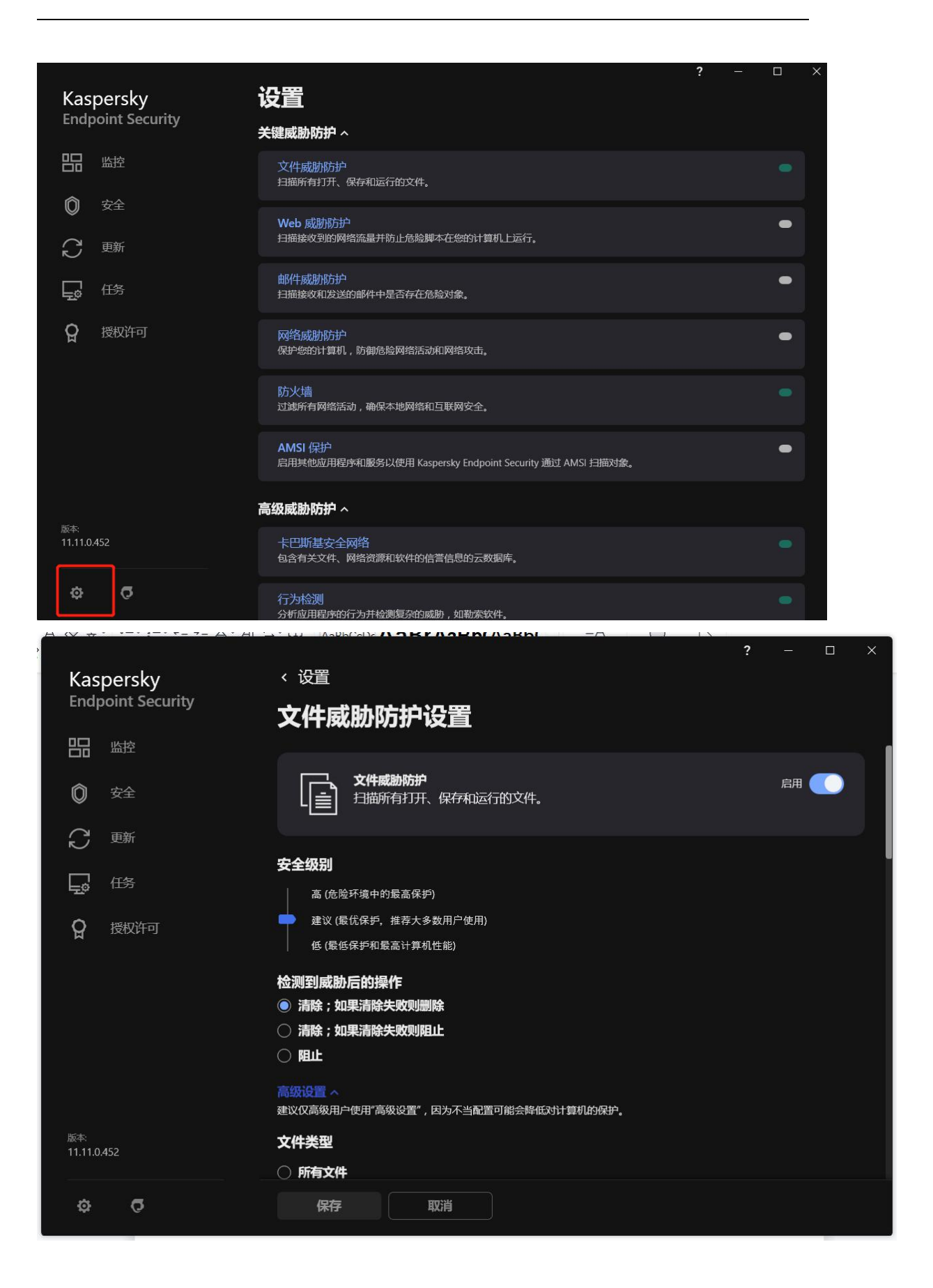

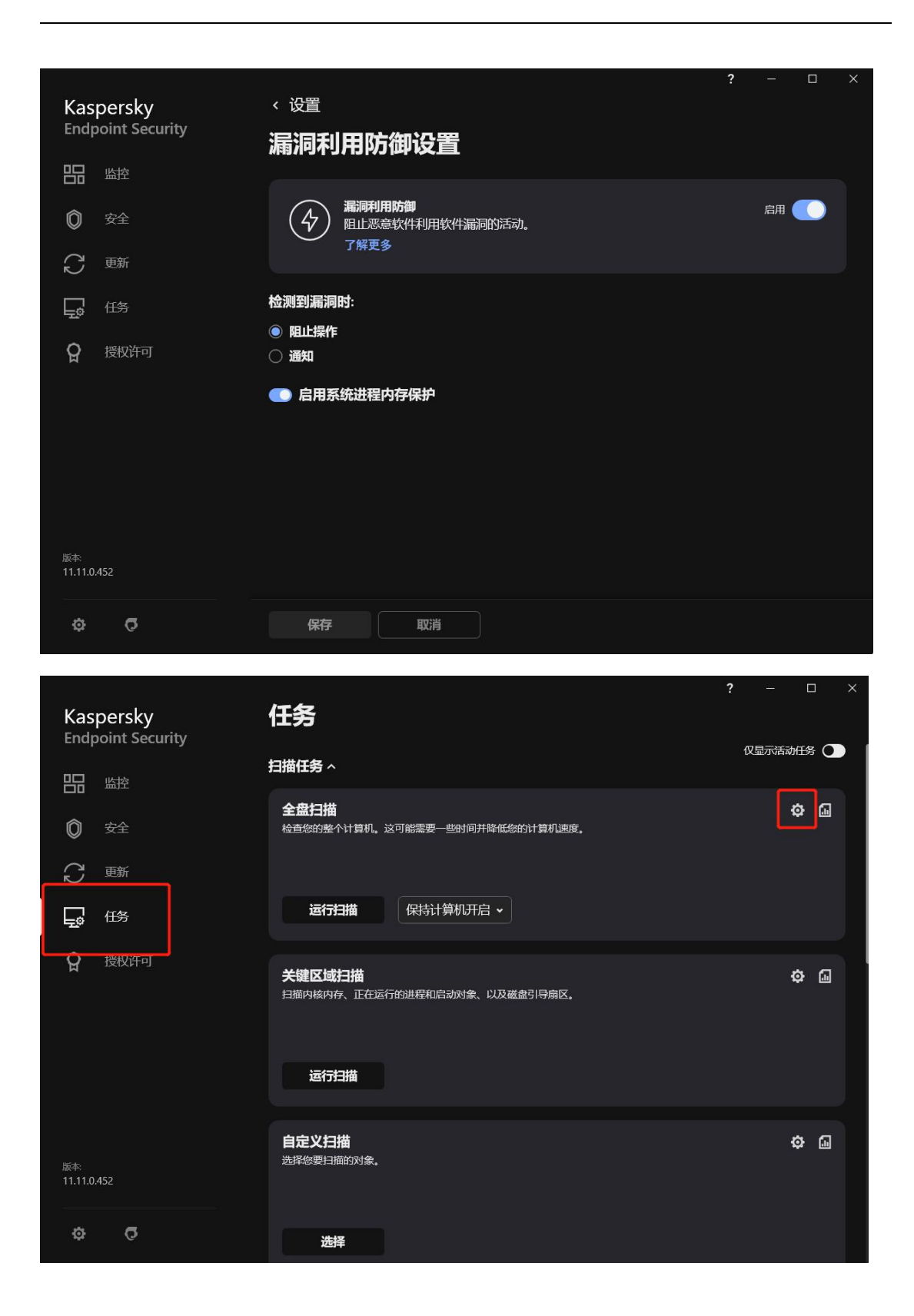

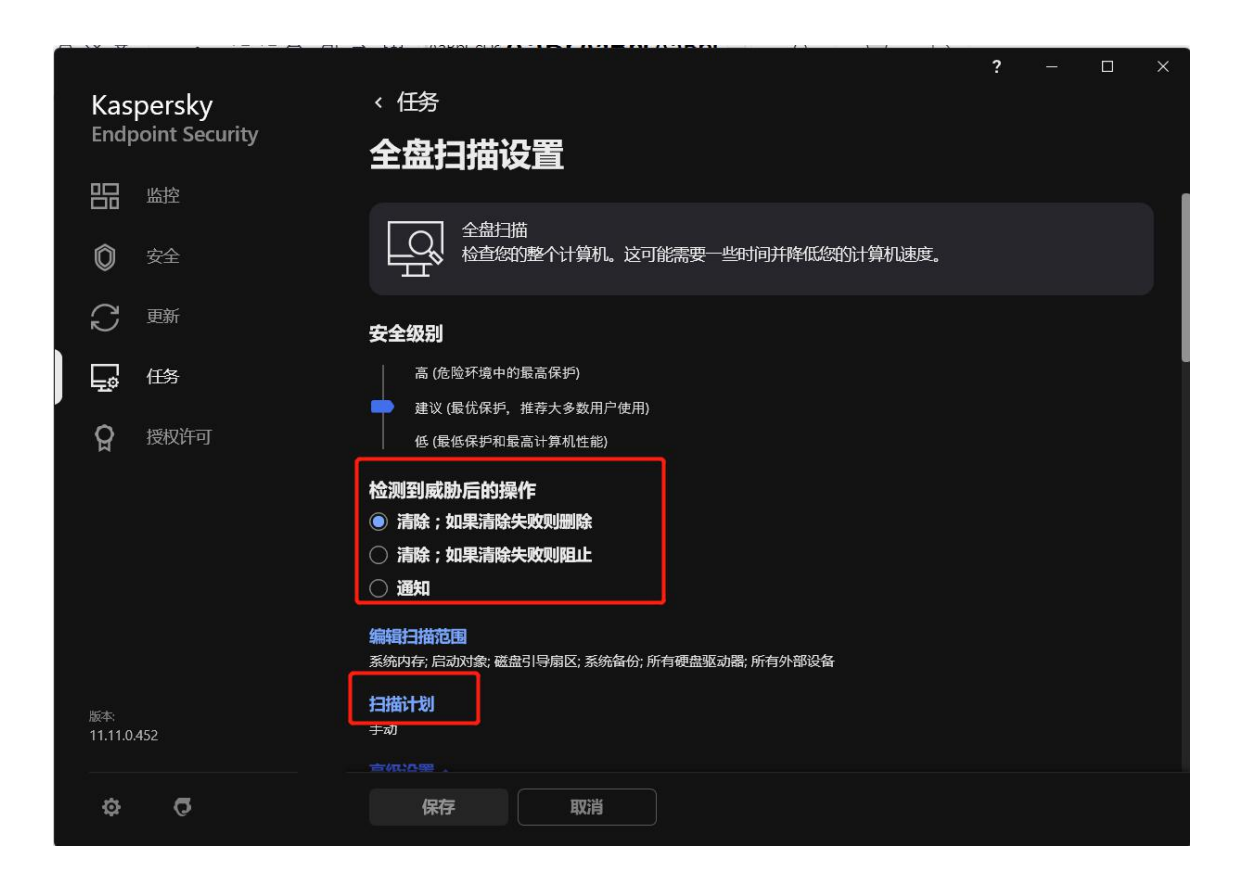

注: KES11.11 不支持 XP 系统安装、W7 系统可先进行安装卡巴, 出现提示需安装补丁 KB4474419 后再安装补丁,最新版本 KES11.11 做调整后,比较新的 W7 系统可以直接进行安装卡巴,老 W7 还是需 要安装 KB4474419 补丁。

### 终端安全软件卡巴斯基简介

卡巴斯基拥有全球最大的病毒库,病毒库实时更新,做到真正的 对漏洞攻击防护、ODay漏洞实时检测防护,安装卡巴斯基后能够对 进程防护、注册表防护、驱动防护、U盘安全防护、邮件防护、下载 防护、IM防护、局域网文件防护、网页安全防护、勒索软件防护, 卡巴斯基的高级防火墙通过控制入站和出站流量保护端点免受网络 威胁,主动防御技术发现未知勒索病毒进行拦截的同时能够还原被勒 索病毒加密破坏的文件,被病毒感染的文件被删除后会进入备份隔离 区,以及检查到文件存在威胁或中毒之后会把这些文件放在备份区, 由用户决定是否恢复,备份起来的副本对电脑没有任何威胁,防止病 毒进行传播。

卡巴斯基最强大的功能之一: 防勒索病毒模块, 该模块主要由修 复引擎和行为检测两个模块组成, 其他模块起到辅助作用, 当卡巴斯 基检测到电脑存在恶意应用程序正在进行修改文件的恶意操作, 复杂 威胁时, 会对这种恶意威胁产生的行为进行回滚操作, 并删除这些恶 意程序和文件, 保证被破坏文件还原到原始状态, 不受恶意程序或文 件的影响, EDRO 模块为卡巴斯基高级版特有模块, 该模块可对检测 到高危病毒或检测到网络攻击的设备进行远程隔离, 防止执行和移动 到隔离区, 可在发现网络攻击时, 有效检测各类复杂威胁, 指出威胁 的全部范围和根源, 防止业务中断, 起到溯源分析的作用。